PART-CHILD – VERBESSERUNG DER VERSORGUNGSQUALITÄT VON KINDERN MIT CHRONISCHEN ERKRANKUNGEN UND BEHINDERUNGEN

PART-CHILD Forschungsdatenbank UPDATE INSTALLATION

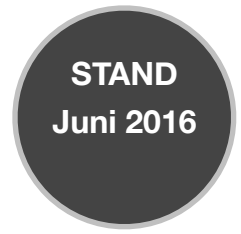

# INHALTSVERZEICHNIS

| VORBEREITUNG UPDATEINSTALLATION                                                                                                    | .3 |
|----------------------------------------------------------------------------------------------------|----|
| Datensicherung erstellen<br>Virenscanner vorübergehend deaktivieren<br>Administrationsrechte<br>PART-CHILD an allen Arbeitsstationen beenden<br>Bildschirmschoner deaktivieren<br>Update nach Anleitung installieren<br>Nach einspielen des Updates PART-CHILD zunächst nur an einer<br>Arbeitsstation starten<br>PART-CHILD an den anderen Arbeitsstationen starten<br>Update-News lesen |    |
| EINZELPLATZ UND NETZWERK- SERVER                                                                                                    | .4 |
| Installation der heruntergeladenen Datei                                                                                                    |    |
| NETZWERK: ARBEITSSTATION (CLIENT)                                                                                                    | .8 |
| Arbeitsstation: Client -Verknüpfung                                                                                                    |    |
| PART-CHILD UPDATE DOWNLOADEN                                                                                                    | .8 |

## VORBEREITUNG UPDATEINSTALLATION

Nehmen Sie sich für die einzelnen Schritte des Updates genügend Zeit und führen diese gewissenhaft aus, da es sonst zu Problemen beim Update - bis hin zu einem nicht lauffähigen System nach einspielen des Updates - kommen kann. Wenn Sie folgende Punkte der Reihe nach abhaken, steht der Installation des PART-CHILD-Updates nichts mehr im Wege.

### Datensicherung erstellen

Erstellen Sie vor der Installation des Updates unbedingt eine aktuelle Datensicherung.

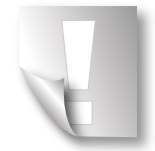

Wir empfehlen, generell nach jedem Arbeitstag eine Datensicherung durchzuführen. Im Falle eines Datenbankfehlers mit erforderlicher Datenrücksicherung droht sonst Datenverlust.

### □ Virenscanner vorübergehend deaktivieren

Beenden Sie den Virenscanner um mögliche Unterbrechungen und/oder Fehlermeldungen zu umgehen. Nach der Installation aktivieren Sie diesen wieder.

### □ Administrationsrechte

Melden Sie sich für die Installation als Administrator an.

#### **PART-CHILD** an allen Arbeitsstationen beenden

Beenden Sie an allen Arbeitsstationen alle laufenden Programme, insbesondere PART-CHILD.

#### Bildschirmschoner deaktivieren

Deaktivieren Sie den Bildschirmschoner vor der Installation, da das Update durch den Einsatz des Bildschirmschoners gestoppt werden kann.

Zum Deaktivieren klicken Sie mit der rechten Maustaste auf den Desktop und wählen Sie im Kontextmenü **«Anpassen».** Klicken Sie auf **«Bildschirmschoner»**, stellen Sie **«(Kein)»** ein und Bestätigen Sie mit **«OK»**. Generell empfehlen wir, keine 3D-Bildschirmschoner zu aktivieren, da diese den Server und die Arbeitsstation unnötig belasten.

Vor der Installation des Updates muss die aktuellste Version von **PART-CHILD** auf allen Computern installiert sein.

Gehen Sie vor Ausführung des Updates unbedingt die zuvor beschriebenen Arbeitsschritte durch. Achten Sie besonders auf die einwandfreie Ausführung Ihrer Datensicherung.

### Update nach Anleitung installieren

### □ Nach einspielen des Updates PART-CHILD zunächst nur an einer Arbeitsstation starten

Die Aktualisierung der Datenbank kann auch auf dem Computer ausgeführt werden, der als Server dient. Vorausgesetzt, dass neben dem Server auch der Client installiert ist. Warten Sie bis **PART-CHILD** vollständig gestartet ist.

### **PART-CHILD** an den anderen Arbeitsstationen starten

### Update-News lesen

Lesen Sie in Ruhe die Update News und probieren Sie die beschriebenen Neuerungen, wenn möglich, gleich aus. Wir empfehlen die Update News auch dem gesamten Praxisteam zur Verfügung zu stellen.

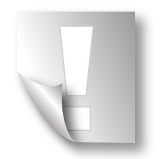

Abbildungen dienen lediglich der Illustration und müssen bei allgemein gültigen Hinweismeldungen nicht immer die Bezeichnung der aktuellen Version oder des jeweiligen Betriebssystems wiedergeben.

## EINZELPLATZ UND NETZWERK- SERVER

#### Installation der heruntergeladenen Datei

Laden Sie die Update- Version herunter, speichern diese im gewünschten Verzeichnis ab und starten Sie die Installation durch Doppelklick auf die Datei «**Update.exe**».

Führen Sie das Update immer zuerst am Server durch. Bei Server- Client Installation spielen Sie das Update anschließend an den einzelnen Arbeitsstationen durch.

Es startet die Vorbereitung der Updateinstallation.

Folgen Sie den Installationsanweisungen.

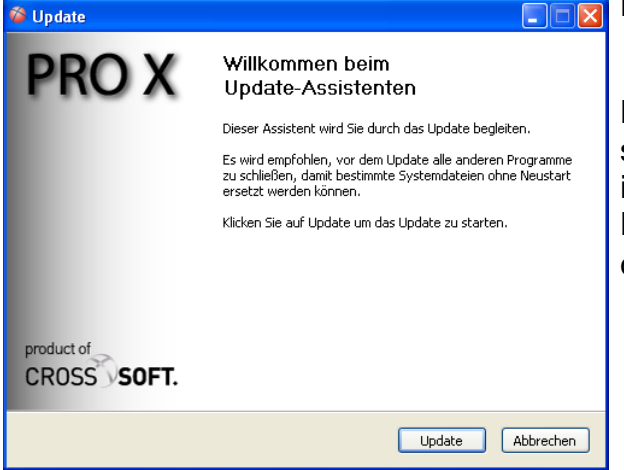

Klicken Sie auf «Update».

Dies ist die letzte Möglichkeit, das Update vor seiner Ausführung zu beenden. Sollten Sie also irgendwelche Schritte vergessen oder keine Datensicherung durchgeführt haben, beenden Sie die Installation mit **«Abbrechen»**.

#### PART-CHILD

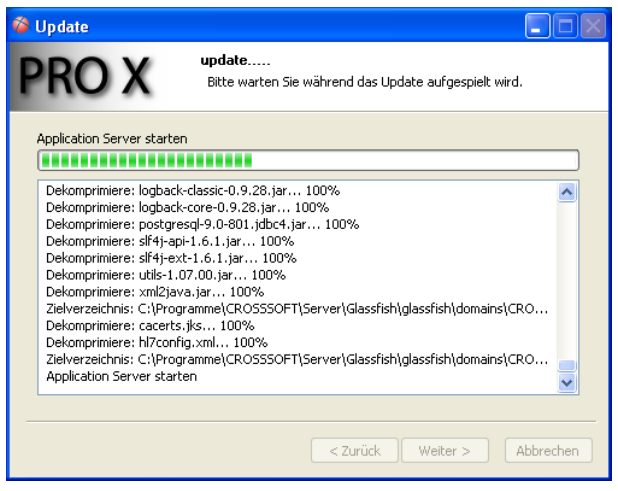

Der Installationsvorgang kann einige Minuten dauern.

Klicken Sie im Anschluss auf **«Fertig stellen» um** die Installation abzuschließen.

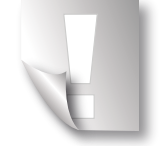

Unterbrechen Sie den Installationsvorgang nicht. Wenn die Installation vor Fertigstellung unterbrochen wird, sind nur Teile des Updates installiert und PART-CHILD ist nicht mehr lauffähig.

Sollten Probleme auftreten, wenden Sie sich bitte direkt an unsere Hotline.

### Netzwerk-Server: Server- und Client- Version ist auf dem Server installiert

Starten Sie jetzt **PART-CHILD** und geben Ihre Zugangsdaten ein.

Falls das Datenbankupdate noch nicht abgeschlossen ist, erscheint folgender Hinweis:

Schließen Sie die Meldung mit «OK», warten Sie einige Minuten ohne das Programm zu beenden und versuchen Sie erneut sich anzumelden.

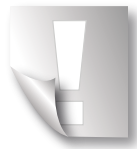

Schließen Sie PART-CHILD nicht, da das Datenbankupdate sonst erneut startet.

Vom Server werden die neuen Updateinformationen aus der Datenbank eingelesen.

Hierbei erscheint ein Fenster mit verschiedenen Hinweismeldungen.

Unterbrechen Sie diesen Vorgang nicht.

#### UPDATE INSTALLATION

#### PART-CHILD

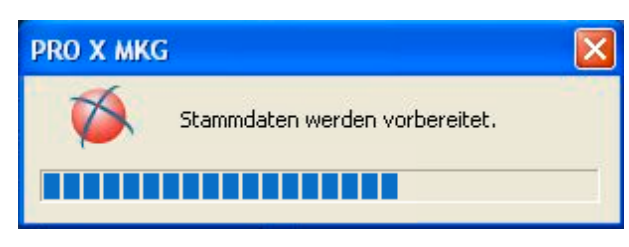

Nachdem die Anmeldung abgeschlossen ist, befinden Sie sich im Hauptmenü. In der Zeile am oberen linken Bildschirmrand wird nun die neue Version von **PART-CHILD** angezeigt.

Spielen Sie nun das Update an den Arbeitsstationen ein.

#### Netzwerk-Server: Es ist nur die Server- Version installiert

Nach erfolgreicher Installation am Server spielen Sie das Update an einer Arbeitsstation ein und starten Sie **PART-CHILD**.

Im Anschluss spielen Sie das Update auf den restlichen Arbeitsstationen ein.

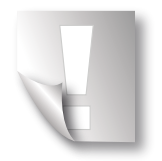

Falls noch nicht vorhanden, installieren Sie bitte den Adobe Acrobat Reader aus dem Verzeichnis "\Tools\Adobe\" von der Update-CD.

### Wichtige Hinweise für Mehrplatzanlagen

Wichtig! Achten Sie bei Mehrplatzanlagen unbedingt darauf, dass nach Aufspielen des Updates **PART-CHILD** zunächst nur an einer Arbeitsstation gestartet wird und die Aktualisierung der Datenbank komplett durchläuft (bis das Hauptmenü erscheint).

Folgende Handhabung führt zu Fehlern im Programm:

Gleichzeitiges Starten

Gleichzeitiges Starten mehrerer Arbeitsstationen, ohne dass zuvor die Aktualisierung der Datenbank an einem Computer durchgelaufen ist.

### Wichtiger Hinweis für die Installation unter dem Betriebssystem Windows 2003

Wichtig! Vor der Installation beachten Sie den Punkt "WICHTIGE INFORMATIONEN" (siehe oben)

- Öffnen Sie den Windows-Explorer (rechte Maustaste «Startbutton» und wählen »Explorer« bzw. »Windows-Explorer öffnen«.
- · Klicken Sie den »Arbeitsplatz« bzw. »Computer« an
- Klicken Sie mit der rechten Maustaste auf die **PART-CHILD** Update.exe und wählen den »**Explorer**« aus.

- Doppelklick auf den Ordner »Update« .
- Doppelklick auf den Ordner »Windows« .
- Klicken Sie mit der rechten Maustaste auf die Datei Update.exe und wählen Eigenschaften aus.
- Gehen Sie auf den Reiter **»Kompatibilität**« und setzen den Haken im Feld Programm im Kompatibilitätsmodus ausführen.
- Klicken Sie auf die Schaltfläche »Übernehmen« und anschließend auf die Schaltfläche »OK«.
- Klicken Sie doppelt auf die Datei update bzw. update.exe. Der PART-CHILD-Installer wird gestartet.
- Update nach Anleitung installieren.

## NETZWERK: ARBEITSSTATION (CLIENT)

### Arbeitsstation: Client -Verknüpfung

PART-CHILD muss an der Arbeitsstation nicht aktualisiert werden.

Spielen Sie das Update wie auf Seite 4 beschrieben am Server ein.

Nach erfolgreicher Installation des Updates am Server greifen die Arbeitsstationen automatisch auf die neue Version zu.

### **Arbeitsstation: Client -Installation**

Das Update muss bei Mehrplatzanlagen pro Arbeitsstation installiert werden.

## PART-CHILD UPDATE DOWNLOADEN

### PART-CHILD fehlt

downloaden und auf Ihren Praxisrechner direkt ausführen und installieren oder auf ein Medium (USB-Stick) speichern.

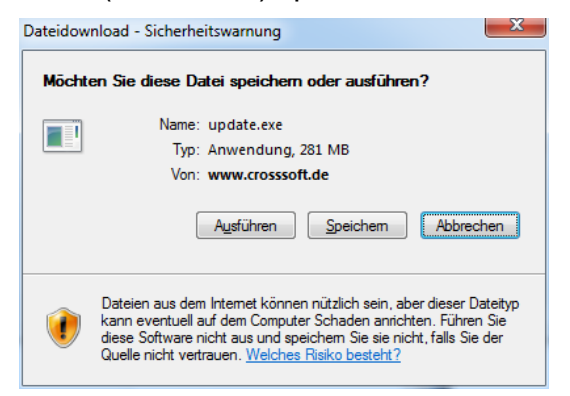